## How to pause or un-pause printers using Windows 7

Open Devices and Printers shortcut located on the teachers station desktop and select the printer you want to pause or allow to print.

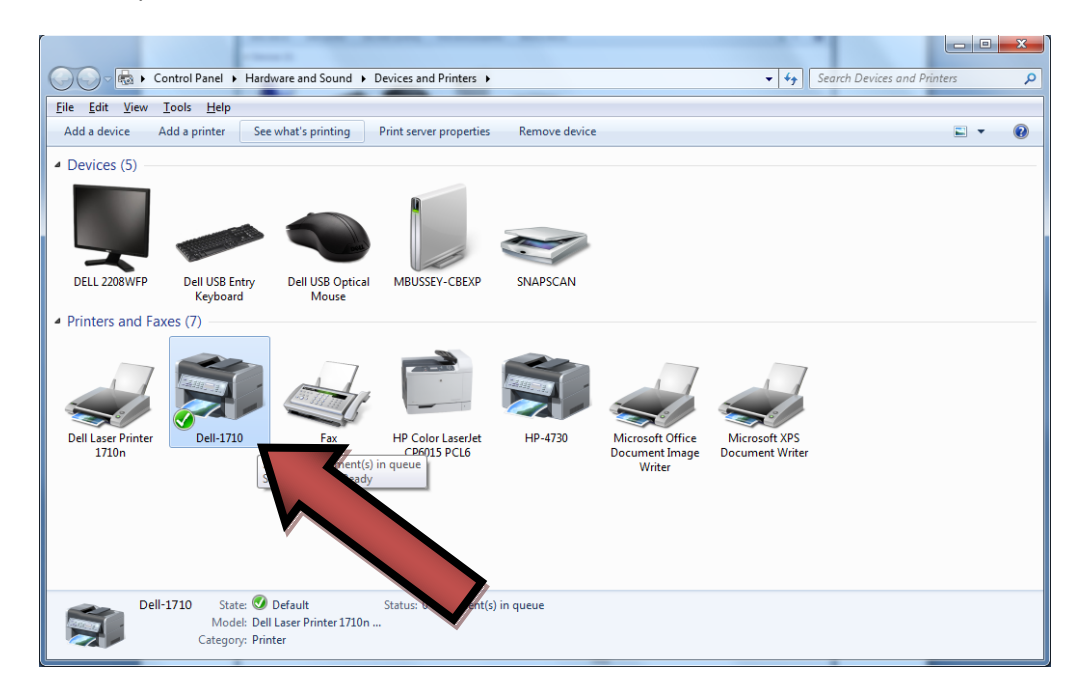

## After selecting the printer click See what's printing

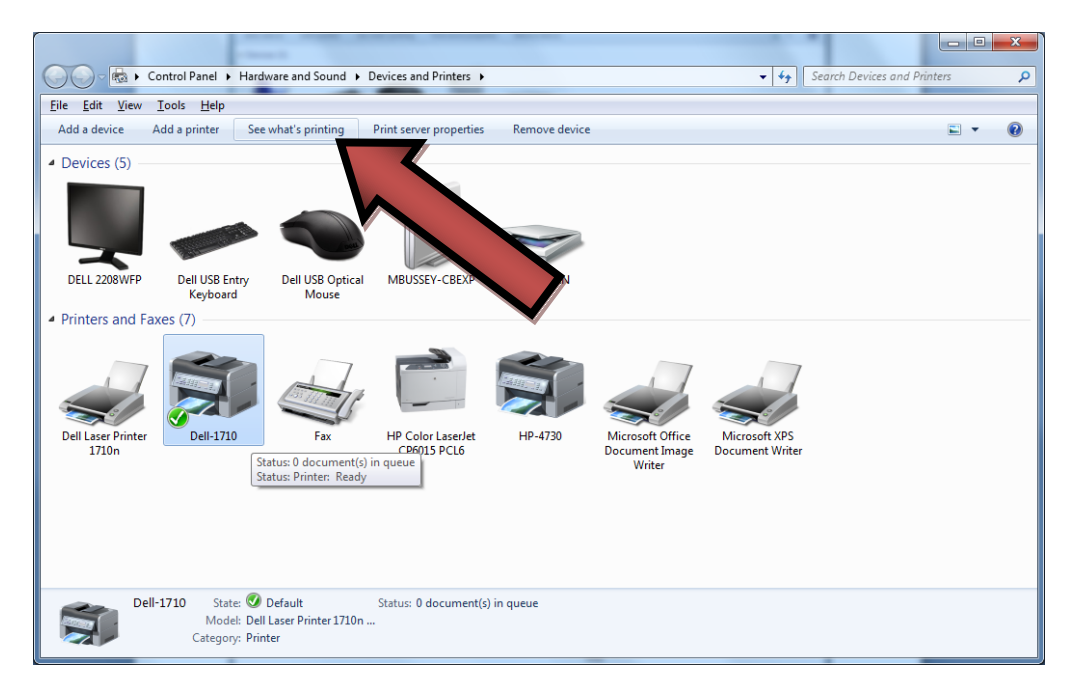

A printer dialog box will appear, click Printer and then Pause Printing- a check mark will appear to indicate that printer is paused. If you wish to un-pause the printer, click Pause Printing again so that the check mark is no longer there.

| 🧒 Dell-1710                     | A REAL PROPERTY. |       | Second and the second |      |     |
|---------------------------------|------------------|-------|-----------------------|------|-----|
| <u>Printer</u> <u>D</u> ocument | View             |       |                       |      |     |
| Docun me                        | Status           | Owner | Pages                 | Size | Suł |
|                                 |                  |       |                       |      |     |
|                                 |                  |       |                       |      |     |
|                                 |                  |       |                       |      |     |
| •                               |                  |       |                       |      | +   |
|                                 |                  |       |                       |      |     |
|                                 |                  |       |                       |      |     |

| 🖶 D          | ell-1710               |              |       |       |      | x   |
|--------------|------------------------|--------------|-------|-------|------|-----|
| Prin         | ter Document View      |              |       |       |      |     |
|              | Connect                | Status       | Owner | Pages | Size | Sul |
|              | Set As Default Printer |              |       |       |      |     |
|              | Printing Preferences   |              |       |       |      |     |
|              | Update Driver          |              |       | _     |      |     |
|              | Pause Printing         |              |       |       |      | •   |
| l            | Cancel All Doc         |              |       |       |      | н   |
| Prin         | ter Document View      | $\checkmark$ |       |       |      |     |
| Prin         | ter Document View      |              |       |       |      |     |
|              | Connect                | Status       | Owner | Pages | Size | Suł |
| $\checkmark$ | Set As Default Printer |              |       |       |      |     |
|              | Printing Preferences   |              |       |       |      |     |
|              | Update Driver          |              |       | _     |      |     |
| $\checkmark$ | Pause Printing         |              |       |       |      | •   |
|              |                        |              |       |       |      |     |
|              | cel All Documents      |              |       |       |      |     |
|              | cel All Documents      |              | -     |       |      |     |